### MEFISOEF.

Empowering Ship Sustainability

010101 0101 01 000 1

## METIZONE

Fill out and submit a ticket

www.metizoft.com

Merizci

# USER MANUAL

#### Fill out and submit a ticket

#### 1. Choose the Unit of measurement to the right

| To do<br>Please t<br>o add i | Submitted Approved C<br>ill in (or correct) the product de<br>nformation about this. <u>Hide</u><br>Customer | tails, amount de Ve                                                                           | lelivered and un                      | it for a component/p                                                                             | product in the table before<br>Supplier | submitting it. If the<br>PO.no | product contair<br>Product details           | ns <u>hazardous materials</u> select 'Add mate                    | erial' from the dropdo | wn or the<br>Amount | menu at the end     | of the tabl | le rov |
|------------------------------|----------------------------------------------------------------------------------------------------|-----------------------------------------------------------------------------------------------|---------------------------------------|--------------------------------------------------------------------------------------------------|-----------------------------------------|--------------------------------|----------------------------------------------|-------------------------------------------------------------------|------------------------|---------------------|---------------------|-------------|--------|
| ue in                        | more than 3 months                                                                                           | S SRL B:<br>Di                                                                                | alboa_sindre.lia<br>lueDate: 2022.12. | 29                                                                                               | SUPPLIER NAME                           | BAKK-0217\/20                  | Product no.<br>Product name<br>Product info. | :<br>[PRS] COVER FOR SHOES DISPOSABLE, CAI<br>Engine Consumable   | NVAS SIZE 30X14.5CM    | <u>60</u>           | Unit 🗸              | No 🗸        | :      |
|                              | Project type<br>Docking<br>IMO no.<br>7878839                                                                | PO no<br>BAKK-0217\/2<br>PO ref. vendor<br>9.41.215637.0<br>PO date ordered<br>Fri Nov 06 202 | 20<br>0.0<br>20                       | PO description<br>Engine Consumable<br>PO line description<br>[PRS] COVER FOR S<br>PO maker name | e<br>Shoes disposable, can              | IVAS SIZE 30X14.50             | м                                            | P0 line article number<br>-<br>P0 line maker no.<br><b>190387</b> | PO line amount         |                     | PO line unit<br>PRS |             |        |
|                              | 7878839                                                                                                    | 9.41.215637.0<br>PO date ordered<br>Fri Nov 06 202                                            | 20                                    | [PRS] COVER FOR S<br>PO maker name<br>-                                                          | SHOES DISPOSABLE, CAN                   | IVAS SIZE 30X14.50             | м                                            | 190387                                                            |                        |                     |                     |             |        |
|                              |                                                                                                    |                                                                                               |                                       |                                                                                                  |                                         |                                |                                              |                                                                   |                        |                     |                     |             |        |
|                              |                                                                                                    |                                                                                               |                                       |                                                                                                  |                                         |                                |                                              |                                                                   |                        |                     |                     |             |        |

#### 2. Choose the Unit of measurement

|     | Mat                | erial declaratior                                                        | ו                                                                                  |                                        |                                                                                                  |                               |                       |                                              |                                                                   |                          |             | MS makillez.su                   | oplier.contact. | · •     |
|-----|--------------------|--------------------------------------------------------------------------|------------------------------------------------------------------------------------|----------------------------------------|--------------------------------------------------------------------------------------------------|-------------------------------|-----------------------|----------------------------------------------|-------------------------------------------------------------------|--------------------------|-------------|----------------------------------|-----------------|---------|
|     | To do              | Submitted Approved                                                       | Canceled                                                                           |                                        |                                                                                                  |                               |                       |                                              |                                                                   |                          |             |                                  |                 |         |
| (i) | Please<br>to add i | fill in (or correct) the product d<br>nformation about this. <u>Hide</u> | etails, amour                                                                      | it delivered and ur                    | hit for a component/p                                                                            | product in the table before s | submitting it. If the | product contain                              | ns <u>hazardous materials</u> select 'Add m                       | aterial' from the dropdo | wn or the r | menu at the er                   | id of the ta    | ble row |
|     |                    | Customer                                                                 |                                                                                    | Vessel                                 |                                                                                                  | Supplier                      | PO.no                 | Product details                              |                                                                   |                          | Amount      |                                  | Hazardous       |         |
|     | Due in             | more than 3 months                                                       |                                                                                    |                                        |                                                                                                  |                               |                       |                                              |                                                                   |                          |             |                                  |                 |         |
|     |                    | ✓ GLOBAL MARINE SUPPLIE                                                  | ES SRL                                                                             | Balboa_sindre.lia<br>DueDate: 2022.12. | 29                                                                                               | SUPPLIER NAME                 | BAKK-0217\/20         | Product no.<br>Product name<br>Product info. | -<br>[PRS] COVER FOR SHOES DISPOSABLE,<br>Engine Consumable       | CANVAS SIZE 30X14.5CM    | <u>60</u>   | Unit 🔺 piece                     | No 🗸            | -       |
|     |                    | Project type<br>Docking<br>IMO no.<br>7878839                            | PO no<br>BAKK-0217<br>PO ref. vendo<br>9.41.21563<br>PO date order<br>Fri Nov 06 2 | V20<br>r<br>7.0.0<br>red<br>2020       | PO description<br>Engine Consumable<br>PO line description<br>[PRS] COVER FOR S<br>PO maker name | e<br>SHOES DISPOSABLE, CANV   | VAS SIZE 30X14.5C     | м                                            | PO line article number<br>-<br>PO line maker no.<br><b>190387</b> | PO line amount<br>60     |             | PC m<br>Pl m2<br>m3<br>kg<br>Itr |                 |         |
|     |                    |                                                                          |                                                                                    |                                        |                                                                                                  |                               |                       |                                              |                                                                   |                          |             |                                  |                 |         |
|     |                    |                                                                          |                                                                                    |                                        |                                                                                                  |                               |                       |                                              |                                                                   |                          |             |                                  |                 |         |
|     |                    |                                                                          |                                                                                    |                                        |                                                                                                  |                               |                       |                                              |                                                                   |                          |             |                                  |                 |         |
|     |                    |                                                                          |                                                                                    |                                        |                                                                                                  | Rows per page 20              |                       | 1-1 of 1                                     |                                                                   |                          |             |                                  |                 |         |

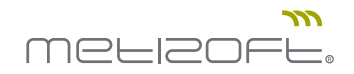

3. Double-click to edit any of the Product details fields

| N     | lat             | erial declaration                                                        |                                                                                                   |                                                                                               |                           |                           |                                              |                                                                |                          |              | MS makillez.su      | pplier.contact | ~      |
|-------|-----------------|--------------------------------------------------------------------------|---------------------------------------------------------------------------------------------------|-----------------------------------------------------------------------------------------------|---------------------------|---------------------------|----------------------------------------------|----------------------------------------------------------------|--------------------------|--------------|---------------------|----------------|--------|
| T     | o do            | Submitted Approved C                                                     | Canceled                                                                                          |                                                                                               |                           |                           |                                              |                                                                |                          |              |                     |                |        |
| D Ple | ase f<br>add ii | ill in (or correct) the product de<br>nformation about this. <u>Hide</u> | etails, amount delivered ar                                                                       | d unit for a component/                                                                       | product in the table befo | ore submitting it. If the | product contain                              | s <u>hazardous materials</u> select 'Add m                     | aterial' from the dropde | own or the r | menu at the er      | nd of the tab  | le row |
|       |                 | Customer                                                                 | Vessel                                                                                            |                                                                                               | Supplier                  | P0.no                     | Product details                              |                                                                |                          | Amount       |                     | Hazardous      |        |
| Du    | e in            | more than 3 months                                                       | S SRL Balboa_sindre<br>DueDate: 202                                                               | .lia<br>2.12.29                                                                               | GOLTENS OSLO AS           | BAKK-0217\/20             | Product no.<br>Product name<br>Product info. | :<br>[PRS] COVER FOR SHOES DISPOSABLE, of<br>Engine Consumable | CANVAS SIZE 30X14.5CM    | <u>60</u>    | piece 🗸             | No 🗸           | :      |
|       |                 | Project type<br>Docking<br>IMO no.<br>7878839                            | PO no<br>BAKK-0217//20<br>PO ref, vendor<br>9.41.215637.0.0<br>PO date ordered<br>Fri Nov 06 2020 | P0 description<br>Engine Consumabl<br>P0 line description<br>[PRS] COVER FOR<br>P0 maker name | le<br>SHOES DISPOSABLE, C | ANVAS SIZE 30X14.50       | ж                                            | PO line article number<br>-<br>PO line maker no.<br>190387     | PO line amount<br>60     |              | PO line unit<br>PRS |                |        |
|       |                 |                                                                          |                                                                                                   |                                                                                               |                           |                           |                                              |                                                                |                          |              |                     |                |        |
|       |                 |                                                                          |                                                                                                   |                                                                                               |                           |                           |                                              |                                                                |                          |              |                     |                |        |
|       |                 |                                                                          |                                                                                                   |                                                                                               |                           |                           |                                              |                                                                |                          |              |                     |                |        |
|       |                 |                                                                          |                                                                                                   |                                                                                               | Powe per page 1           | n                         | 1-10(1                                       |                                                                |                          |              |                     |                |        |
|       |                 |                                                                          |                                                                                                   |                                                                                               | none per page 2           |                           |                                              |                                                                |                          |              |                     |                |        |

4. If your delivery / component includes hazardous materials, select "Add materials" to the right

| ue in more than 3 months                                                                                                    |               |                  | Amount    |                                     | 1                                                               | Product details                              | PO.no               | Supplier                     |                                                                                                    | Vessel                                      |                                                                              | Customer                                      |
|----------------------------------------------------------------------------------------------------|---------------|------------------|-----------|-------------------------------------|-----------------------------------------------------------------|----------------------------------------------|---------------------|------------------------------|----------------------------------------------------------------------------------------------------|---------------------------------------------|------------------------------------------------------------------------------|-----------------------------------------------|
| Project type         P0 no         P0 description         P0 line article number         P0 line article number         P0 line article number         P0 line unit         P0 line unit | No 🔨          | piece 🗸          | <u>60</u> | S DISPOSABLE, CANVAS SIZE 30X14.5CM | :<br>[PRS] COVER FOR SHOES DISP<br>Engine Consumable            | Product no.<br>Product name<br>Product info. | BAKK-0217\/20       | SUPPLIER NAME                | a<br>12.29                                                                                                    | Balboa_sindre.lia<br>DueDate: 2022.12       | ONTHS<br>ARINE SUPPLIES SRL                                                  | e in more than 3 m                            |
| Fri Nov 06 2020 -                                                                                                    | udd meterials | PO line unit PRS |           | number PO line amount<br>60<br>no.  | PO line article numb<br>-<br>PO line maker no.<br><b>190387</b> | см                                           | ANVAS SIZE 30X14.50 | DIE<br>1 SHOES DISPOSABLE, ( | P0 description<br>Engine Consumabl<br>P0 line description<br>[PRS] COVER FOR<br>P0 maker name<br>-                                                                                                    | 17\/20<br>dor<br>537.0.0<br>lered<br>5 2020 | PO no.<br>BAKK-021<br>PO ref. vend<br>9.41.2156<br>PO date ord<br>Fri Nov 06 | Project type<br>Docking<br>IMO no.<br>7878839 |
| Fri Nov U6 2020 -                                                                                                    |               |                  |           |                                     |                                                                 |                                              |                     |                              | <ul> <li>all of the second second</li></ul> | 5 2020                                      | Fri Nov 06                                                                   |                                               |

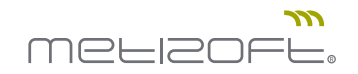

#### 5. Fill in hazardous materials information

| Material declara                                                                                                    | tion                                                                                                    | GLOBAL M<br>SRL                                                                                    | ARINE SUPPLIES Ba                                                                   | alboa_sindre.lia                                                                                                    | BAKK-<br>0217\/20                                      | Product no<br>Product name [PRS] CO<br>CANVAS<br>Product info. Engine C | OVER FOR SHOES DISPOSABLE,<br>3 SIZE 30X14.5CM<br>Consumable  | 60                   | piece No            |
|----------------------------------------------------------------------------------------------------|----------------------------------------------------------------------------------------------------|----------------------------------------------------------------------------------------------------|-------------------------------------------------------------------------------------|----------------------------------------------------------------------------------------------------|--------------------------------------------------------|-------------------------------------------------------------------------|---------------------------------------------------------------|----------------------|---------------------|
| To do Submitted Approv<br>Please fill in (or correct) the pro<br>to add information about this: <u>F</u><br>Customer<br>Due in more than 3 months | red Canceled<br>duct details, amount delivered ar<br>tide<br>Vessel                                                        | nd unit for a com                                                                                  | It material dec<br>material information sho<br>rrdous materials contains            | Claration if composed in the amount of need in                                                                      | oonent cont                                            | ains hazardous                                                          | materials:                                                    |                      |                     |
| CLOBAL MARINE S Project type Docking IMO no. 7878839                                                                                              | PO no<br>BAKK-0217V20<br>PO no'<br>BAKK-0217V20<br>PO ref. vendor<br>9.41.215637.0.0<br>PO date ordered<br>Fri Nov 06 2020 | ella<br>2.12.29 Con<br>PO descripti<br>Engine Cor<br>PO line desc<br>[PRS] COV<br>PO maker na<br>• | tained in component                                                                 | Material 💙                                                                                                    | Mass                                                   | Unit v                                                                  | Where R is used<br>Remark                                     | Add material         |                     |
|                                                                                                    |                                                                                                    | Project type<br>Docking<br>M0 no.<br>7878839                                                       | P0 no<br>BAKK-0217<br>P0 ref. vendor<br>9.41.21563<br>P0 date order<br>Fri Nov 06 2 | PO description<br>PV20 Engine Con-<br>or PO line descri<br>37.0.0 [PRS] COVE<br>30X14.5CM<br>PO maker nan<br>2020 - | n<br>su <b>mable</b><br>otion<br>R FOR SHOES DIS<br>ne | SPOSABLE, CANVAS SI                                                     | PO line article number<br>-<br>PO line maker no.<br>ZE 190387 | PO line amount<br>60 | PO line unit<br>PRS |

#### 6. Fill in hazardous materials information

| Material declaration                                                                                                    |                                                                                                    | GLOBAL MARINE SUPPLIES<br>SRL                                                                            | Balboa_sindre.lia BAKK-<br>0217//20                                                                                                    | Product no<br>Product name [PRS] COVER FOR SHOES I<br>CANVAS SIZE 30X14.5CM<br>Product info. Engine Consumable | 60<br>DISPOSABLE,                                                     | piece No            |
|----------------------------------------------------------------------------------------------------|----------------------------------------------------------------------------------------------------|----------------------------------------------------------------------------------------------------|----------------------------------------------------------------------------------------------------|----------------------------------------------------------------------------------------------------|-----------------------------------------------------------------------|---------------------|
| To do Submitted Approved Canceled To Please fill in (or correct) the product details, an to add information about this. <u>Hide</u> Customer Due in more than 3 months | f<br>nount delivered and unit for a com<br>Vessel                                                                                                    | Fill out material de<br>This material information a<br>hazardous materials conta                         | eclaration if component con<br>shows the amount of 1                                                                                                    | tains hazardous materials:                                                                                     | :                                                                     |                     |
| GLOBAL MARINE SUPPLIES SR.<br>Project type PO no<br>Docking BAKK-<br>IMO no. PO ref. v<br>7878859 PO date<br>Fri Nov                                                   | Balboa,sindre lia<br>DueBate: 2022.12.29<br>PO descripti<br>227/V20 Engline Co-<br>pol line; desc<br>5637.0.0 [PRS] CoV<br>ordered PO maker na<br>06.2020 - | Contained in component                                                                                   | Material A Land A Land | Unt V (Where it is use<br>Remark                                                                               | d                                                                     |                     |
|                                                                                                    | Proj<br>Do<br>DM<br>78                                                                                                    | sject type P0 no<br>boking BAKK-02<br>0 no. P0 ref. ven<br>378839 9.41.2150<br>P0 date orc<br>Fri Nov 00 | PO description<br>TV/20 Engine Consumable<br>dor PO line description<br>637.0.0 [PRS] COVER FOR SHOES DI<br>30X14.5CM<br>dered PO maker name<br>6 2020 -                                                                                                    | PO<br>-<br>PP<br>SPOSABLE, CANVAS SIZE<br>19                                                                   | ) line article number PO line amount 60<br>90 line maker no.<br>90387 | P0 line unit<br>PRS |

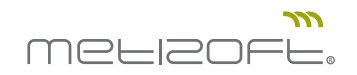

7. Click on "Add material". Repeat process if additional materials need to be added.

| Ма                  | terial declaratio                                                                                                    | on                                                                                                |                                                                           | GLOBAL MARINE SUPP<br>SRL                                      | LIES Balboa_sir                                                          | ndre.lia BAKK-<br>0217v                                                                        | Product<br>20 Product<br>Product | no<br>name [PRS] CO<br>CANVAS<br>info. Engine Co | VER FOR SHOES DISPOSABLE,<br>SIZE 30X14.5CM<br>onsumable           | 60           | piece               | No |
|---------------------|----------------------------------------------------------------------------------------------------|---------------------------------------------------------------------------------------------------|---------------------------------------------------------------------------|----------------------------------------------------------------|--------------------------------------------------------------------------|------------------------------------------------------------------------------------------------|----------------------------------|--------------------------------------------------|--------------------------------------------------------------------|--------------|---------------------|----|
| To de Please to add | Submitted Approved<br>fill in (or correct) the product<br>information about this, <u>Hide</u><br>Customer<br>more than 3 months<br>GLOBAL MARINE SUPPI | Canceled details, amount delivered a Vessel LIES SRL Baltoasind DueDate: 20:                      | nd unit for a com<br>re.lia<br>22.12.29                                   | Fill out material info<br>hazardous materia<br>Add hazardous m | rial declarati<br>ormation shows the i<br>ials contained in<br>material: | amount of 1                                                                                    | contains h                       | azardous                                         | where it is used                                                   |              |                     |    |
|                     | Projecttype<br>Docking<br>HAG no.<br>7878839                                                                                                    | P0 no<br>BAKK-0217/V20<br>P0 ref: vendor<br>9.41.215637.0.0<br>P0 date ordered<br>Fri Nov 05 2020 | P0 descriptin<br>Engline Cor<br>P0 line desc<br>[PRS] CoCV<br>P0 maker na | Project type Pr<br>Docking B<br>100 no. Pr<br>7878839 9        | 0 no<br>AKK-0217V/20<br>0 ref. vendor<br>.41.215637.0.0                  | PO description<br>Engine Consumable<br>PD line description<br>[PR3] COVER FOR SHO<br>2014 6 FM | ES DISPOSABL                     | E, CANVAS SIZ                                    | PO line article numb PO line article numb PO line maker no. 190387 | Add material | PO line unit<br>PRS |    |
|                     |                                                                                                    |                                                                                                   |                                                                           | Pi<br>F                                                        | D date ordered<br>ri Nov 06 2020                                         | PO maker name                                                                                  |                                  |                                                  |                                                                    |              |                     |    |

8.1. Click on "Close" in the bottom left corner

| Material declaratio                                                                            | pn                                                                                                    | GLOBAL MARINE SUPPLIE<br>SRL                    | ES Balboa_sindre.lia                                                                                     | BAKK- Pro<br>0217\/20 Pro<br>Pro                 | duct no<br>duct name [PRS] COV<br>CANVAS S<br>duct info. Engine Co | VER FOR SHOES DISPOSABLE,<br>SIZE 30X14.5CM<br>onsumable | 60                   | piece Yes           |
|------------------------------------------------------------------------------------------------|----------------------------------------------------------------------------------------------------|-------------------------------------------------|----------------------------------------------------------------------------------------------------|--------------------------------------------------|--------------------------------------------------------------------|----------------------------------------------------------|----------------------|---------------------|
| To do Submitted Approved                                                                       | Canceled                                                                                                    | Fill out materia                                | al declaration if cor                                                                                    | mponent contains                                 | hazardous                                                          | materials:                                               |                      |                     |
| Please fill in (or correct) the product<br>to add information about this. <u>Hide</u> Customer | details, amount delivered and unit for a cor<br>Vessel                                                                                                    | n<br>This material inforn<br>hazardous material | nation shows the amount of<br>Is contained in                                                            | 1                                                | piece 🗸                                                            |                                                          |                      |                     |
| Due in more than 3 months                                                                      | LIES SRL Balboa_sindre.lia<br>DueDate: 2022.12.29                                                                                                    | Added materials:<br>Contained in compo          | :<br>onent Bromochloromethane X                                                                          | Mass                                             | kg v                                                               | Where it is used<br>optional text                        |                      |                     |
| Project type<br>Docking<br>IMO no.<br>7878839                                                  | PO no         PO descript           BAKK-0217//20         Engine Cd           PO ref. vendor         PO line des           9.41.215637.0.0         [PRS] CO           PO date ordered         PO maker r |                                                 |                                                                                                    |                                                  |                                                                    | Remark<br>optional text                                  |                      |                     |
|                                                                                                | Fri Nov 06 2020 -                                                                                                    | Add hazardous ma                                | onent Material V                                                                                         | Mass                                             | Unit 🗸                                                             | Where it is used                                         |                      |                     |
|                                                                                                |                                                                                                    | Project type PO r<br>Docking BAI                | no PO descrip<br>KK-0217V/20 Engine C                                                                    | tion<br>onsumable                                |                                                                    | PO line article number                                   | PO line amount<br>60 | PO line unit<br>PRS |
|                                                                                                |                                                                                                    | M0 no. PO r<br>7878839 9.4<br>PO c<br>Fri l     | ef. vendor PO line des<br>1.215637.0.0 [PRS] CO'<br>30X14.50<br>date ordered PO maker r<br>Nov 06 2020 - | scription<br>VER FOR SHOES DISPOSA<br>CM<br>name | ABLE, CANVAS SIZ                                                   | PO line maker no.<br>2E 190387                           |                      |                     |
|                                                                                                |                                                                                                    | Close                                           |                                                                                                    |                                                  |                                                                    |                                                          |                      |                     |

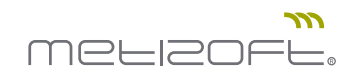

8.2. To see a preview of the MD (Material Declaration), click on the 3-dot context menu to the right and choose "MD preview". The MD will then open in a new tab in your browser.

| Customer     Vesel     Supplier     PO.or     Poduct details     Amount     Hazardout       U     Supplier     Po.or     Poduct details     Amount     Hazardout       Image: Image: Imag                                                                                                    | ease fi<br>add ir | II in (or correct) the product de<br>formation about this. <u>Hide</u> | etails, amount                                                                 | delivered and ur                      | hit for a component/                                                                      | product in the table before | ore submitting it. If the | product contair                              | is <u>hazardous materials</u> select 'Add ma                      | aterial' from the dropo | lown or the m | nenu at the end of the table                                          |
|----------------------------------------------------------------------------------------------------|-------------------|------------------------------------------------------------------------|--------------------------------------------------------------------------------|---------------------------------------|-------------------------------------------------------------------------------------------|-----------------------------|---------------------------|----------------------------------------------|-------------------------------------------------------------------|-------------------------|---------------|-----------------------------------------------------------------------|
| A CLOBALL MARINE SUPPLIES SML<br>Deschart:<br>A CLOBALL MARINE SUPPLIES SML<br>Deschart:<br>Deschart:<br>De |                   | Customer                                                               | 0                                                                              | Vessel                                |                                                                                           | Supplier                    | PO.no                     | Product details                              |                                                                   |                         | Amount        | Hazardous                                                             |
| Project type     PO no     PO description     PO line anticle number     PO line amount.     PO line amount.       Docking     BAKC0007V/21     GALLEY STORE     -     6     Split taket       MO no.     PO ref. wndor     PO line description     PO line maker no.     Split taket       7878839     6471     IPCSI APRON COTTON WHITE BIB TYPE COLOR BLUE     150462     Vew more information       Wed Jan 27 2021     -     -     Add message     Vew more information                                                                                                    | ue in I           | Clobal Marine Supplies                                                 | S SRL                                                                          | Balboa_sindre.lia<br>DueDate: 2022.12 | 29                                                                                        | SUPPLIER NAME               | BAKK-0007\/21             | Product no.<br>Product name<br>Product info. | :<br>[PCS] APRON COTTON WHITE BIB TYPE :<br>GALLEY STORE          | COLOR BLUE              | 6             | siece V No V<br>Submit<br>Upload and submit documents                 |
| Verer messages Verer documents Min producer                                                                                                    |                   | Project type<br>Docking<br>IMO no.<br>7878839                          | PO no<br>BAKK-0007\<br>PO ref. vendor<br>68471<br>PO date ordere<br>Wed Jan 27 | <b>/21</b>                            | P0 description<br>GALLEY STORE<br>P0 line description<br>[PCS] APRON COT<br>P0 maker name | TON WHITE BIB TYPE C        | OLOR BLUE                 |                                              | PO line article number<br>-<br>PO line maker no.<br><b>150462</b> | PO line amount<br>6     |               | Reuse MD data<br>Split ticket<br>View more information<br>Add message |
|                                                                                                    |                   |                                                                        |                                                                                |                                       |                                                                                           |                             |                           |                                              |                                                                   |                         |               | View messages<br>View documents<br>MD preview                         |

9. Click on "Submit" to sign and submit the ticket for approval at Metizoft.

| add i | nii in (or correct) the product de<br>nformation about this. <u>Hide</u><br>Customer | etaiis, amoun                                                                         | t delivered and un<br>Vessel          | it for a component/p                                                                                  | sroauct in the table before s<br>Supplier | PO.no             | Product contains ha                                     | izardous materiais select 'Add mat                    | eriai from the dropdo | Amount    | nenu at the end of the table ro<br>Hazardous                                                                           |
|-------|--------------------------------------------------------------------------------------|---------------------------------------------------------------------------------------|---------------------------------------|----------------------------------------------------------------------------------------------------|-------------------------------------------|-------------------|---------------------------------------------------------|-------------------------------------------------------|-----------------------|-----------|----------------------------------------------------------------------------------------------------|
| ue in | more than 3 months                                                                   |                                                                                       |                                       |                                                                                                    |                                           |                   |                                                         |                                                       |                       |           |                                                                                                    |
|       | GLOBAL MARINE SUPPLIE                                                                | ES SRL                                                                                | Balboa_sindre.lia<br>DueDate: 2022.12 | 29                                                                                                    | SUPPLIER NAME                             | BAKK-0217\/20     | Product no. :<br>Product name [PR:<br>Product info. Eng | S] COVER FOR SHOES DISPOSABLE. CA                     | NVAS SIZE 30X14.5CM   | <u>60</u> | Nene Vee Vee Vee Vee Vee Vee Vee Vee Vee                                                                               |
|       | Project type<br>Docking<br>IMO no.<br>7878839                                        | PO no<br>BAKK-0217'<br>PO ref. vendor<br>9.41.21563'<br>PO date order<br>Fri Nov 06 2 | V20<br>r<br>7.0.0<br>ed<br>2020       | Pu description<br>Engine Consumable<br>PO line description<br>[PRS] COVER FOR S<br>PO maker name<br>- | e<br>SHOES DISPOSABLE, CANV               | VAS SIZE 30X14.5C | м                                                       | PU line anticle number<br>PO line maker no.<br>190387 | PU line amount<br>60  |           | Reuse MD data<br>Split sloket<br>View more information<br>Add message<br>View messages<br>View documents<br>MD preview |

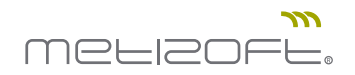

10. Scroll down to the bottom and check the AFD, and sign checkboxes

| Material declara                                                                                                    | ation                                                                                                    |                                                                                                    |                                                                                                    |                                            |                                                       |                                                            |                                                                   | MS makillez.supplier.contact                                                    |       |
|----------------------------------------------------------------------------------------------------|----------------------------------------------------------------------------------------------------|----------------------------------------------------------------------------------------------------|----------------------------------------------------------------------------------------------------|--------------------------------------------|-------------------------------------------------------|------------------------------------------------------------|-------------------------------------------------------------------|---------------------------------------------------------------------------------|-------|
| To do Submitted Appro                                                                                                    | Submit and sign d                                                                                                    | locument.                                                                                                    |                                                                                                    |                                            |                                                       |                                                            | ×                                                                 | _                                                                               |       |
| Please fill in (or correct) the private fill in (or correct) the private in add information about this.)     Customer     Due in more than 3 months     GLOBAL MARINE     Project type     Docking     MiX one,     T872839 | The following documents will<br>Material declaration (M<br>Suppliers declaration of<br>Declaration of Asbeston<br>This is in conformity with the<br>IMO Guidelines in Reso<br>Regulation EU No. 1257<br>EMSA's Best Practice 6<br>SR/COM/45 The Hong<br>MSC.1/Circ.1379, SOL8<br>Submitted information canno | I be submitted:<br>ID)<br>f conformity for mat-<br>s Free Products (AFI<br>requirements of the<br>lution MEPC 269(68<br>7/2013<br>Uidance on the IHM<br>K Kong International I<br>K Kong, II-/3-5 and IA<br>by the edited without i | rial declaration management (SDoC)<br>)<br>following documents:<br>Sonvention for the Safe and Environmen<br>CS SC 249<br>vvolving Metizoft, and will need to be sig | tally Sound Recycling of Sh<br>gned again. | ips                                                   |                                                            |                                                                   | enu at the end of the tabl<br>Hazardous<br>place v Yes v<br>20 line unit<br>PRS | e row |
|                                                                                                    | Customer<br>GLOBAL MARINE SUPPLIES                                                                                                    | Vessel PO. r<br>Balboa_sindre.lia                                                                                                    | O Product name     [PRS] COVER FOR SHOES DISPOSAL     20X14 SCM                                                                                                    | Product<br>no<br>BLE, CANVAS SIZE          | Product An<br>information An<br>Engine Consumable 60, | nount Unit Hazardous                                       |                                                                   |                                                                                 |       |
|                                                                                                    | anc<br>Cables, gaskets, glands, pack<br>by digitally signing these form<br>AS.<br>Cancel                                                                                                    | Products (AFD): Our pr<br>ing, brake linings, laggin<br>ms I (Supplier Contact-F                                                                                                    | Jun 1900<br>oducts are 100%. Free from Asbestos when dr<br>g insulation, etc<br>erson-1) confirm that the data provided on th                                        | livered from the company. This             | declaration covers the com                            | plete product(s) including a<br>position to do so on behal | ny fittings, equipment,<br>f of GOLTENS OSLO<br>omit & sign forms |                                                                                 |       |
|                                                                                                    |                                                                                                    |                                                                                                    | Rows per page 20 🗸                                                                                                    | (6) (8) 1-1 of 1                           | 0                                                     |                                                            |                                                                   |                                                                                 |       |

11. Click on "Submit & sign forms" in the bottom right corner

| Material declaration                                                                                                    |                                            |                                                                                                 |
|----------------------------------------------------------------------------------------------------|--------------------------------------------|-------------------------------------------------------------------------------------------------|
| Submit and sign document.                                                                                                    | ×                                          |                                                                                                 |
| I o co Submitted Appro     Please fill in (arcorect) the pro     to add information about this: <ul> <li>Material declaration (LD)</li> <li>Suppliers declaration of conformity for material declaration management (SDoC)</li> <li>Due in more than 3 months             <ul> <li>Global MARNET</li> <li>Clobal MARNET</li> <li>Clobal MARNET</li> <li>Subpliers Division (Second)</li> <li>Clobal MARNET</li> <li>Station Clobal Clobal Clo</li></ul></li></ul> |                                            | enu at the end of the table row<br>Hazardous<br>place V Va V :<br>Place V Va V :<br>Place V PRS |
| Customer Vessel PO. no Product name Product Product Product Amount Unit Hazardous                                                                                                    |                                            |                                                                                                 |
| GLUBAL MARINE SUPPLIES Balboa_sindre lia<br>SRL 5217/20 30X14.5CM - Engine Consumable 60,00 piece Yes                                                                                                    |                                            |                                                                                                 |
| <ul> <li>Declaration of Asbestos Free Products (AFD): Our products are 100%. Free from Asbestos when delivered from the company. This declaration covers the complete product(s) including any fittings. cables, gaskets, glands, packing, brake linings. lagging insulation, etc</li> <li>By digitally signing these forms I (Supplier Contact-Person-1) confirm that the data provided on the above mentioned component is correct, and that I am in a position to do so on behalf of GOLTE AS.</li> <li>Cancel</li> </ul>                                                                                                    | , equipment,<br>NS OSLO<br><b>In forms</b> |                                                                                                 |
| Rows per page 20 🗸 1 - 1 of 1                                                                                                    |                                            |                                                                                                 |

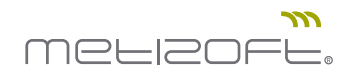

12. Click on the "Submitted" tab and you'll see that the ticket has been submitted for approval by Metizoft.

|     | Customer                   | Vessel                                         | Supplier      | P0.no         | Product details                                                                                                    | Amount | Hazardous |   |
|-----|----------------------------|------------------------------------------------|---------------|---------------|----------------------------------------------------------------------------------------------------|--------|-----------|---|
|     | Wed Jan                    | 27 2021 -                                      |               |               |                                                                                                    |        |           |   |
| □ > | GLOBAL MARINE SUPPLIES SRL | Balboa_sindre.lia<br>DueDate: 2022.12.08       | SUPPLIER NAME | BAKK-0007√21  | Product no<br>Product name [PCS] APRON COTTON WHITE BIB TYPE COLOR BLUE<br>Product info. GALLEY STORE                | 6      | piece No  | : |
| •   | GLOBAL MARINE SUPPLIES SRL | Bantry_irakli.zarandia<br>DueDate: 2022.12.13  | SUPPLIER NAME | BLA0-0098\/21 | Product no<br>Product name [PCS] SECURITY - METAL DETECTOR<br>Product info. ISPS Equipment                           | 1      | m No      | : |
| •   | GLOBAL MARINE SUPPLIES SRL | Balboa_sindre.lia<br>DueDate: 2022.12.21       | SUPPLIER NAME | BTRY-0004\/21 | Product no<br>Product name [L] ARGINA S2 30<br>Product info. Gen.ARGINA S2 - 30                                      | 3952   | piece No  | : |
| >   | GLOBAL MARINE SUPPLIES SRL | Bantry_tor.inge.hareide<br>DueDate: 2022.12.21 | SUPPLIER NAME | BAKK-0007\/21 | Product no.<br>Product name [PCS] BASKET SPAGHETTI STAINLESS STL,<br>DIA140X0EPTH230MM<br>Product info. GALLEY STORE | 2      | piece No  | : |
|     | than 3 months              |                                                |               |               |                                                                                                    |        |           |   |